# Setting up your Infoprint Manager Server to use Resources on a Different Windows System

Back to Administrator procedures

Sometimes, users choose to store printing resources (such as pagedefs, formdefs, and fonts) on systems other than the one that their Infoprint Manager server runs on. If you choose that setup, you must first make sure that Infoprint Manager has access to the resources, then tell Infoprint Manager where the resources are located. Use the following procedures to complete these tasks.

- 1. "Giving Infoprint Manager access to remote resources"
- "Telling Infoprint Manager where your Remote Resources are Located" on page 22

# Giving Infoprint Manager access to remote resources

Follow one of the procedures below to set up access to remote resources.

- If Infoprint Manager and the other system are running on Windows NT, refer to "Using Windows NT".
- If Infoprint Manager and the other system are running on Windows 2000, refer to "Using Windows 2000" on page 10.
- **Note:** Both of your systems must be running on the same operating system. You cannot mix Windows NT and Windows 2000 systems in this environment. The systems should also operate in the same domain.

### Using Windows NT

- 1. Set up a domain user account that your Infoprint Manager server will run under.
  - a. Log on to the system that your Infoprint Manager server runs on as a user who is a member of the Domain Administrators group.
  - b. Click the Windows Start button and select Programs -> Administrative Tools (Common) -> User Manager for Domains.
    - Note: This user account must be a domain account, not a local user account. Be sure you create the account with User Manager for Domains, not the User Manager for the local system. If User Manager for Domains does not appear in your Start menu, you must create this user on a different system in the domain that your Infoprint Manager server operates in, such as the Primary Domain

Controller (PDC).

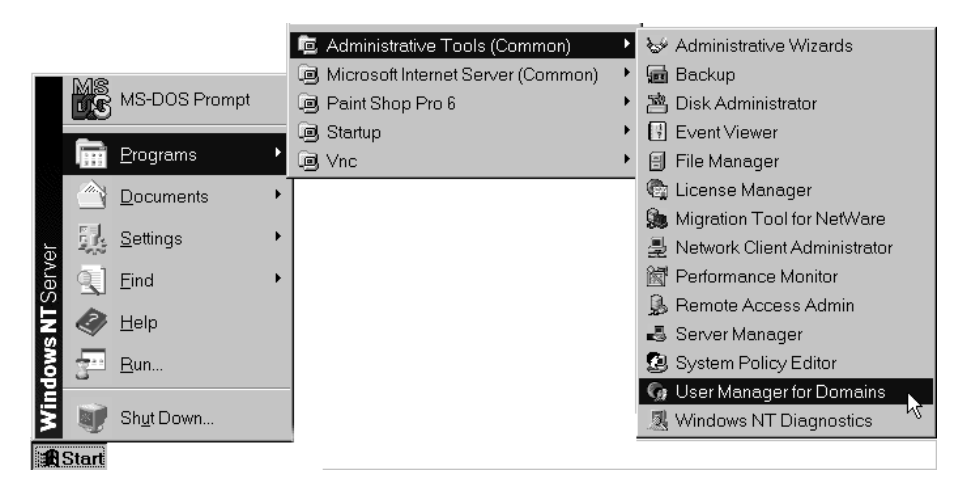

c. In the User Manager window, select User -> New User.

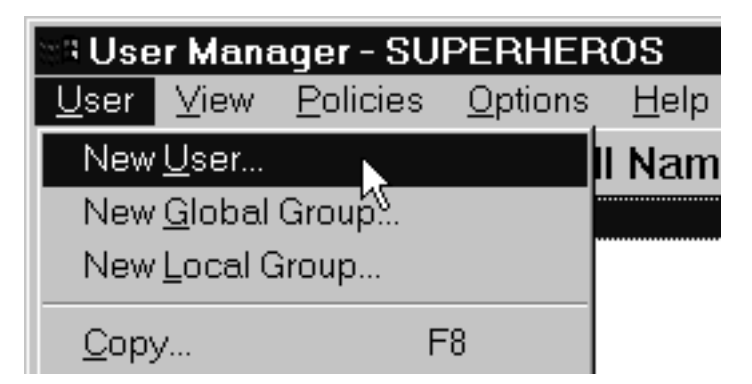

- d. In the New User dialog, do the following:
  - Type a name for this user account.
  - Type a password in both of the password fields.
  - Clear all of the check boxes, then select **Password never expires** (so you don't have to change the password and update all of your servers on a regular basis).
  - Click Groups.

| New User                     |                          |                 |                  |         |               | ×            |
|------------------------------|--------------------------|-----------------|------------------|---------|---------------|--------------|
| <u>U</u> sername:            | Infoprint                |                 |                  |         |               | Add          |
| Full <u>N</u> ame:           |                          |                 |                  |         |               | Cancel       |
| Description:                 |                          |                 |                  |         |               | <u>H</u> elp |
| <u>P</u> assword:            | Xaladak                  |                 |                  |         |               |              |
| <u>C</u> onfirm<br>Password: | kołości                  |                 |                  |         |               |              |
| User <u>M</u> ust (          | Change Passv             | vord at Next Lo | gon              |         |               |              |
| 🗖 U <u>s</u> er Canno        | ot Change Pas            | sword           |                  |         |               |              |
| Pass <u>w</u> ord N          | Never Expires            |                 |                  |         |               |              |
| C Account Dis                | sa <u>b</u> led          |                 |                  |         |               |              |
|                              |                          |                 |                  |         |               |              |
|                              | T.                       |                 |                  | -0      |               |              |
| Groups                       | ચ્ર≮<br>P <u>r</u> ofile | H <u>o</u> urs  | ≞⇒L®<br>Logon To | Account | -39<br>Djalin |              |

- e. In the Group Memberships dialog:
  - 1) Find **Domain Admins** in the **Not member of** list and click to select it.

| Group Memberships     |                |                                                                           | ×                   |
|-----------------------|----------------|---------------------------------------------------------------------------|---------------------|
| User: Infoprint       |                |                                                                           | OK<br>ancel<br>Help |
| <u>M</u> ember of:    | <u>N</u> ot n  | nember of:                                                                |                     |
| Domain Users          | Add  Remove -> | Domain Admins<br>Domain Guests<br>Guests<br>Print Operators<br>Replicator |                     |
| Set Primary Group: Do | main Users     |                                                                           |                     |

2) Click <- Add.

 Select Domain Admins in the Member of list and click Set to make Domain Admins this user's primary group.

| Group Memberships      |           |                                                                            | ×                    |
|------------------------|-----------|----------------------------------------------------------------------------|----------------------|
| User: Infoprint        |           | _                                                                          | OK<br>Cancel<br>Help |
| Member of:             |           | t member of:                                                               |                      |
| Carl Domain Admins     | <- Add    | <ul> <li>Backup Operator</li> <li>Domain Guests</li> <li>Guests</li> </ul> |                      |
|                        | Bemove->  | Print Operators<br>Replicator                                              | •                    |
| Set Primary Group: Dom | ain Users |                                                                            |                      |

- 4) Click OK.
- f. In the New User dialog, click Add to create this user.
- g. Click Cancel to dismiss the dialog.
- h. Verify that the user you just created appears in the list of users in the User Manager window, then close it.
- 2. Grant the appropriate user rights to the new domain user on the system that your Infoprint Manager server runs on.
  - a. If you did not perform step one on the system that your Infoprint Manager server runs on, log on to it as a user who is a member of the Administrators group.
  - b. Click the Windows Start button and select Programs -> Administrative Tools -> User Manager or Programs -> Administrative Tools -> User Manager for Domains (either one will work this time).
  - c. In the User Manager window, select Policies -> User Rights.

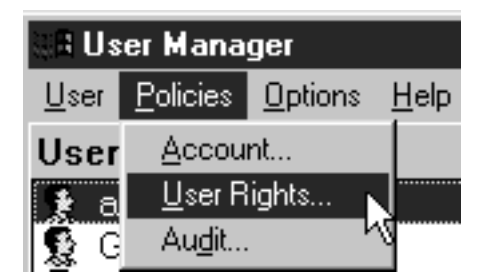

- d. In the User Rights Policy dialog:
  - Select the Show Advanced User Rights check box.
  - Select Act as part of the operating system in the Right drop-down list.
  - Click Add.

| User Rights Policy                                  | ×              |
|-----------------------------------------------------|----------------|
| Computer: JS57963                                   | ОК             |
| Righ <u>t</u> : Act as part of the operating system | Cancel         |
| <u>G</u> rant To:                                   | <u>H</u> elp   |
|                                                     |                |
|                                                     | Add            |
|                                                     | <u>R</u> emove |
| Show Advanced User Rights                           |                |

e. In the Add Users and Groups dialog, select the domain that your Infoprint Manager system operates in from the List names from drop-down list and click Show Users.

| Add Users and Groups | ×                                                |
|----------------------|--------------------------------------------------|
| List Names From: 😰 🗤 | 57963×                                           |
| Names:               | _                                                |
| Administrators       | Members can fully administer the compu           |
| Authenticated Users  | All authenticated users                          |
| 🕰 Backup Operators   | Members can bypass file security to bac          |
| Everyone             | All Users                                        |
| <b>E</b> Guests      | Users granted guest access to the comp           |
| S INTERACTIVE        | Users accessing this object locally              |
| S-NETWORK            | Users accessing this object remotely             |
| Rever Users          | Members can share directories and print 💌        |
| Add Names:           | now <u>U</u> sers <u>M</u> embers <u>S</u> earch |
|                      | <u>∧</u>                                         |
| OK                   | Cancel <u>H</u> elp                              |

- f. Find the domain user that you created in step 1 on page 1 in the **Names** box, and select it, then click **Add**. The domain user name will appear in the **Add Names** box.
- g. Click OK.

- h. Repeat from step d on page 4 for two other rights: Create permanent shared objects and Log on as a service.
- i. Click OK to close the User Rights Policy dialog.
- j. Close the User Manager window.
- 3. Set up the Infoprint Manager server to use the new user account.
  - a. Click the Windows Start button and select Programs -> IBM Infoprint Manager -> Management Console.
  - b. Stop the Infoprint Manager server by selecting File -> Stop Server.
    - **Note:** If you are not able to stop the server because you are not authorized for that action, check the Infoprint Manager Access Control List (ACL) for the **Shutdown** operation. Log off and log back on as a user who is on the ACL.
  - c. Select Edit --> Service Account/Domain.

| Ϋ́Μ          | anag                                            | ement             | Console                 | for Info                 | print M      | lanager | Se  |
|--------------|-------------------------------------------------|-------------------|-------------------------|--------------------------|--------------|---------|-----|
| <u>F</u> ile | <u>E</u> dit                                    | ⊻iew              | <u>O</u> ptions         | <u>D</u> ebug            | <u>H</u> elp |         |     |
| B            | <u>O</u> p<br><u>N</u> e<br><u>D</u> e          | en<br>w<br>lete   |                         |                          |              | Ctrl+O  | * * |
|              | Service Configuration<br>Service Account/Domain |                   |                         |                          |              |         |     |
|              | M∨<br>Mig                                       | /S Dow<br>grate W | nload Mar<br>indows Pri | agement.<br>inter to Inf | <br>ioprint  |         |     |

d. Enter the name of the domain that the Infoprint Manager server is installed in and the user name and password from step 1 on page 1.

| Service Account/Domain  | ?         | x |
|-------------------------|-----------|---|
|                         |           |   |
| Domain (blank = local): | PRINTERS  |   |
| User account:           | Infoprint |   |
| Password:               | ******    |   |
|                         |           |   |
| OK Cancel               | Help      |   |

- e. Click OK.
- 4. On the machine that the AFP resources reside on, share the directory that the resources reside in so the domain user has access to it.
  - a. Log on to the system that your resources reside on as a user who is a member of the Administrators group.
  - b. Click the Windows Start button, and select Programs -> Windows NT Explorer.
  - c. Navigate to the directory that your resources are stored in.

d. Right-click that directory and select **Sharing** from the pop-up menu.

| 💐 Exploring - afpresou                               | rces                          |          |
|------------------------------------------------------|-------------------------------|----------|
| <u>F</u> ile <u>E</u> dit <u>V</u> iew <u>T</u> ools | <u>H</u> elp                  |          |
| All Folders                                          |                               | Contents |
| 🗟 Desktop                                            | -                             | Name     |
| 🖻 – 🚚 My Computer                                    |                               |          |
|                                                      |                               |          |
| [ □                                                  | _                             |          |
|                                                      | Euplore                       | · · ·    |
| Cmvciair                                             |                               |          |
| iomnpmnt                                             | <u>u</u> pen                  |          |
|                                                      | Browse with Paint Shop        | Pro      |
| H motes4bkp                                          | Work with ID Workben          | ch       |
|                                                      | <u>F</u> ind                  |          |
|                                                      | <u>Scan with Norton AntiV</u> | irus     |
| 🕀 🛄 Program Fil                                      |                               |          |
| ⊕ Bsm                                                | 5 <u>h</u> aring              |          |
| psminst                                              | Send To                       | •        |
| 🖓 Recycled                                           |                               |          |
| sdwork                                               | Cu <u>t</u>                   |          |
| 🕂 🕀 🛄 Temp                                           | <u>С</u> ору                  |          |

e. In the **Properties** dialog, select **Shared as** and type **Shared to Infoprint Manager** in the **Comment** text box.

| afp resources Properties                                                                                                    | ? ×   |
|----------------------------------------------------------------------------------------------------|-------|
| General Sharing                                                                                                    |       |
| <ul> <li>○ Not Shared</li> <li>○ Shared As:</li> <li>Share Name: afp resources</li> <li>Comment: Shared to Infoprint Manager</li> <li>User Limit:</li> <li>○ Maximum Allowed</li> <li>○ Allow</li> <li>Users</li> </ul> |       |
|                                                                                                    |       |
| OK Cancel                                                                                                    | Apply |

f. Click Permissions.

g. In the Access through Shared Permissions dialog, click Add.

| Access Throug                                    | h Share Permi     | ssions        |                | ×    |
|--------------------------------------------------|-------------------|---------------|----------------|------|
| Access Throug<br><u>O</u> wner:<br><u>N</u> ame: | gh <u>S</u> hare: | afp resources |                |      |
| 🛞 Everyone                                       |                   |               | Full Control   |      |
|                                                  |                   |               |                |      |
|                                                  | Type of Access:   | Full Control  |                | •    |
| OK I                                             | Cancel            | <u>A</u> dd   | <u>R</u> emove | Help |

- h. In the Add Users and Groups dialog:
  - 1) Select the appropriate domain in the List Names From drop-down box.
  - 2) Find **Domain Admins** in the **Names** box.
  - 3) Click Add.
  - 4) Select Full Control in the Type of Access drop-down list.

**Note:** You can add any other users or groups that you want at this point.

5) Click OK.

| Add Users and Groups                                                                                                    | ×                                       |
|----------------------------------------------------------------------------------------------------|-----------------------------------------|
| List Names From: ADDINITEDS                                                                                                    |                                         |
|                                                                                                    |                                         |
| <u>N</u> ames.                                                                                                    |                                         |
| Contraction of the second second seco | DEVT ReadWrite (Finshare)               |
| Communication Admins                                                                                                    | Designated administrators of the domain |
| 💕 🖉 Domain Guests                                                                                                    | All domain guests                       |
| 🖉 👹 Domain Users                                                                                                    | All domain users                        |
| <b>EXAMPRI</b>                                                                                                    | Jon Mondragon Devleopment/Finance A     |
| <b>DRVRTEAM</b>                                                                                                    | Driver Development Team                 |
| ENDICOTT Change                                                                                                    | ENDICOTT Change (Finshare)              |
| CONTRead                                                                                                    | ENDICOTT Read (Finshare)                |
|                                                                                                    |                                         |
| Add Show Users                                                                                                    | Members Search                          |
| A <u>d</u> d Names:                                                                                                    |                                         |
| PRINTERS\Domain Admins                                                                                                    | 4                                       |
|                                                                                                    |                                         |
|                                                                                                    |                                         |
|                                                                                                    | v.                                      |
| Type of Access: Full Control                                                                                                    | <b>-</b>                                |
|                                                                                                    | Cancel Help                             |
| K                                                                                                    |                                         |

- i. Click OK in the Access through Shared Permissions dialog.
- j. Click **OK** in the **Properties** dialog.
- k. Return to the Management Console on the system that Infoprint Manager is installed on and select File ->Start Server to restart the Infoprint Manager server.

# **Using Windows 2000**

- 1. Set up a domain user account that your Infoprint Manager server will run under.
  - a. Log on to the domain that your Infoprint Manager servers operate in as a domain administrator.
  - b. Click the Windows Start button and select Programs --> Administrative Tools --> Active Directory Users and Computers.
  - c. In the left pane of the Active Directory Users and Computers window, find the Users directory.

d. Right-click the Users directory and select **New -> User** from the pop-up menu.

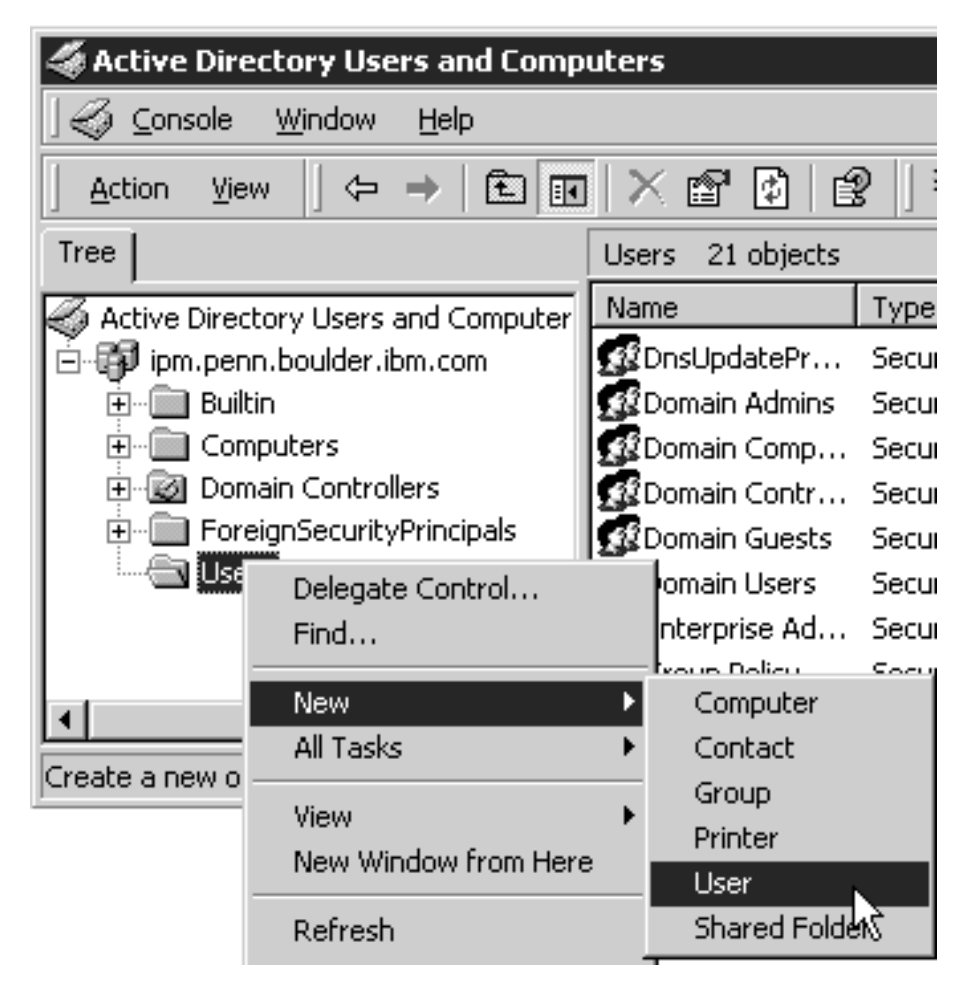

e. In the first dialog of the New Object – User wizard, type a name for this user in the **Full name** and the **User logon name** fields.

Note: You do not have to fill in the other name fields.

| New Object - Us | ser                                      | × |
|-----------------|------------------------------------------|---|
| 🛃 o             | reate in: ipm.penn.boulder.ibm.com/Users |   |
| First name:     | Initials:                                |   |
| Last name:      |                                          |   |
| Full name:      | Infoprint                                |   |
| User logon na   | ame:                                     |   |
| Infoprint       | @ipm.penn.boulder.ibm.com                |   |
| User logon na   | ame (pre-Windows 2000):                  |   |
| IPM\            | Infoprint                                |   |
|                 |                                          |   |
|                 | < Back Next > Cance                      | ı |

- f. Click Next.
- g. In the second dialog of the New Object User wizard, enter a password for this user. Clear all of the check boxes, then select **Password never** expires (so you don't have to change the password and update all of your

servers on a regular basis).

| Ne | w Object - User 🛛 🔀                       |
|----|-------------------------------------------|
|    | Create in: ipm.penn.boulder.ibm.com/Users |
|    | Password:                                 |
|    | User must change password at next logon   |
|    | User cannot change password               |
|    | Password never expires                    |
|    | C Account is disabled                     |
|    |                                           |
|    |                                           |
| _  | < Back Next > Cancel                      |

- h. Click Next to verify the settings for the user and complete the wizard.
- i. Once you have created the user, right-click the user in the right pane of the Active Directory Users and Computers window and select Add members to a group from the pop-up menu.

| Users 22 objects                                                                                                    |                                                            |                                                      |                                                                                        |
|----------------------------------------------------------------------------------------------------|------------------------------------------------------------|------------------------------------------------------|----------------------------------------------------------------------------------------|
| Name                                                                                                    | Туре                                                       |                                                      | Description                                                                            |
| Group Policy<br>Group Policy<br>Guest<br>Ignatz P. User                                                                                             | Security Gri<br>Security Gri<br>User<br>User               | oup<br>oup                                           | Designated administrators<br>Members in this group can<br>Built-in account for guest . |
| <ul> <li>Infoprint</li> <li>ipserver</li> <li>IUSR_IPMDC</li> <li>IWAM_IPMDC</li> <li>krbtgt</li> <li>RAS and IAS</li> <li>Schema Admins</li> </ul> | User<br>User<br>User<br>User<br>Security Gr<br>Security Gr | Copy<br>Add<br>Disat<br>Rese<br>Move<br>Oper<br>Send | /<br>members to a group<br>ble Account<br>et Password<br>e<br>h home page<br>I mail    |

j. In the **Select Group** dialog, find and select the **Domain Administrators** (or **Domain Admins**) group. Click **OK** to add your user to the group.

Note: You can leave the Name field blank.

| 🖫 Select Group                    |                                | ?×       |
|-----------------------------------|--------------------------------|----------|
| Look in: ipm.penn.boulder.ibm.com |                                | 7        |
| Name                              | In Folder                      | <b></b>  |
| 📲 Domain Admins                   | ipm.penn.boulder.ibm.com/Users |          |
| 🕵 Domain Users 🔣                  | ipm.penn.boulder.ibm.com/Users |          |
| 🕵 Domain Guests                   | ipm.penn.boulder.ibm.com/Users |          |
| 🕵 Group Policy Creator Owners     | ipm.penn.boulder.ibm.com/Users |          |
| 🕵 DnsUpdateProxy                  | ipm.penn.boulder.ibm.com/Users |          |
| RAS and IAS Servers               | iom nenn houlder ibm com/Users | <b>•</b> |
| Name:                             |                                |          |
|                                   | OK                             | Cancel   |

- 2. Grant the appropriate user rights to the new domain user on the system that your Informit Manager server runs on.
  - a. Log on to the system as a user who is a member of the Domain Administrators group.
  - b. Click the Windows Start button and select Settings --> Control Panel.
  - c. In the Control Panel window, double-click the Administrative Tools icon.
  - d. In the Administrative Tools window, double-click the **Local Security Policy** icon.
  - e. In the right pane of the Local Security Settings window, double-click **Local policies**.

| 🖥 Local Security Settings     |                                   |                |
|-------------------------------|-----------------------------------|----------------|
| Action View J ← → I 🛍 🔃 X 🛱 😰 |                                   |                |
| Tree                          | Name                              | Description    |
| Security Settings             | Account Policies                  | Password and   |
| 🗄 📑 Account Policies          |                                   | Auditing, user |
| 🗄 💼 Local Policies            | Public Key Policies 😽             |                |
| 🗄 💼 Public Key Policies       | 🐻 IP Security Policies on Local M | Internet Prote |
| 🗄 🜏 IP Security Policies on   |                                   |                |

f. Double-click User Rights Assignment in the right pane.

| 🖡 Local Security Settings   |                          |                         |
|-----------------------------|--------------------------|-------------------------|
| j Action View j ← → E 💽 🔀 😰 |                          |                         |
| Tree                        | Name 🛆                   | Description             |
| Security Settings           | Audit Policy             | Audit Policy            |
| 🗄 🗐 Account Policies        | 📖 User Rights Assignment | User rights assignments |
| 🗄 🔂 Local Policies          | 📴 Security Options 🛛 🗟   | Security Options        |
| 🗄 🗐 Public Key Policies     |                          |                         |
| 🗄 🗐 IP Security Policies on |                          |                         |

g. In the list of user rights, select **Act as part of the operating system** and double click it.

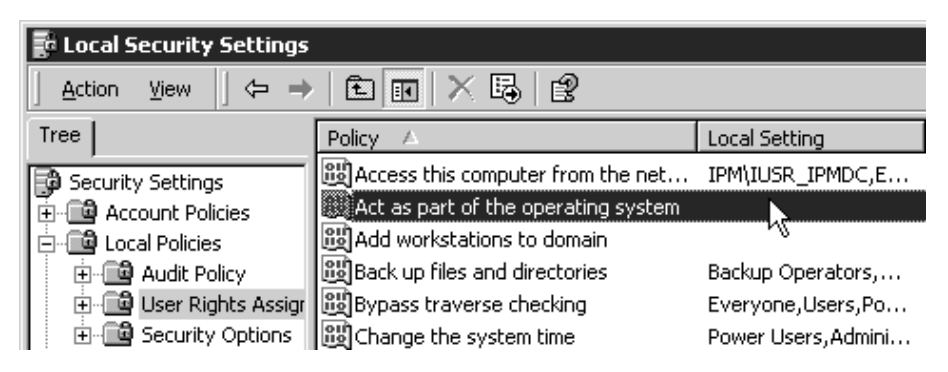

h. In the Local Security Policy Setting dialog, click Add.

| Local Secur  | ity Policy Setting         |                         |                             | ? × |
|--------------|----------------------------|-------------------------|-----------------------------|-----|
| Ţ            | Act as part of the opera   | iting system            |                             |     |
| Assigned To  | D                          | Local<br>Policy Setting | Effective<br>Policy Setting |     |
|              |                            |                         |                             |     |
|              |                            |                         |                             |     |
|              |                            |                         |                             |     |
| Add          | R.                         |                         |                             |     |
| lf domain-le | vel policy settings are de | fined, they override lo | ocal policy setting         | S.  |
|              |                            | ОК                      | Cance                       | 1   |

i. In the **Select Users or Groups** dialog, click the arrow on the drop-down list box and select the domain that your Infoprint Manager servers exist in.

| 📾 Select Users or Groups                                                                                                |                                                                                                    | ? × |
|----------------------------------------------------------------------------------------------------|----------------------------------------------------------------------------------------------------|-----|
| Look in: 🗊 ipm.penn.boulder.ibm.com                                                                                     |                                                                                                    | •   |
| Name                                                                                                    | In Folder                                                                                          |     |
| <ul> <li>ipserver (ipserver@ipm.penn.boulder.ibm.com)</li> <li>Ignatz P. User (ipuser@ipm.penn.boulder.ibm.c</li> </ul> | ipm.penn.boulder.ibm.com/Users<br>ipm.penn.boulder.ibm.com/Users                                   |     |
| Infoprint (Infoprint@ipm.penn.boulder.ibm.com)                                                                          | ipm.penn.boulder.ibm.com/Users                                                                     |     |
| 22 Domain Computers<br>22 Domain Controllers<br>23 Schema Admine                                                        | ipm.penn.boulder.ibm.com/Users<br>ipm.penn.boulder.ibm.com/Users<br>ipm.penn.boulder.ibm.com/Users |     |
| Enterprise Admins                                                                                                    | ipm.penn.boulder.ibm.com/Users                                                                     | •   |
| Add Check Names                                                                                                    |                                                                                                    |     |
| << Type names separated by semicolons or choose fr                                                                      | om list >>                                                                                         |     |
|                                                                                                    |                                                                                                    |     |
| ,                                                                                                    | OK Cance                                                                                           |     |

- j. Find and select the domain user you created and click Add.
- k. Click OK in the Select Users or Groups dialog.
- I. Click OK in the Local Security Policy Setting dialog.
- m. Repeat from step g on page 15 for two other user rights: Create permanent shared objects and Log on as a service.
- 3. Set up the Infoprint Manager server to use the new user account.
  - a. Click the Windows Start button and select Programs -> IBM Infoprint Manager -> Management Console.
  - b. Stop the Infoprint Manager server by selecting File -> Stop Server.
    - **Note:** If you are not able to stop the server because you are not authorized for that action, check the Infoprint Manager Access Control List (ACL) for the **Shutdown** operation. Log off and log back on as a user who is on the access control list.

c. Select Edit --> Service Account/Domain.

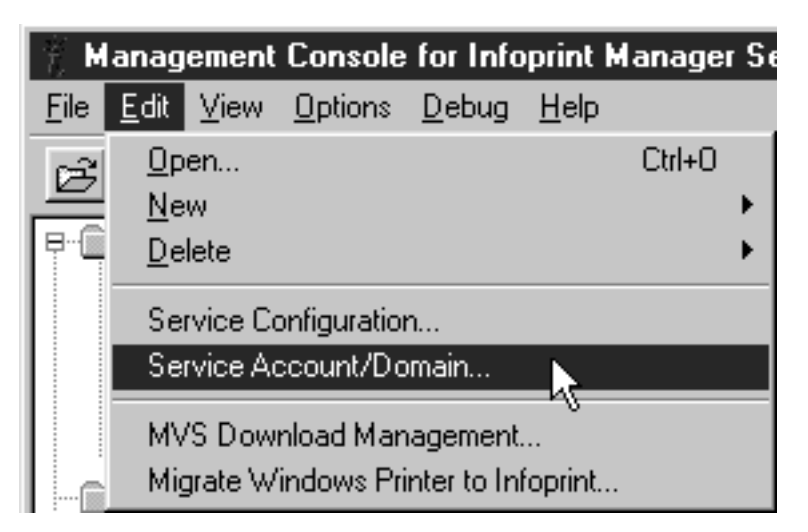

d. Enter the name of the domain that the Infoprint Manager server is installed in and the user name and password from step 1 on page 1.

| Service Account/Domain                   | ? ×                   |
|------------------------------------------|-----------------------|
| Domain (blank = local):<br>User account: | PRINTERS<br>Infoprint |
| Password:                                | жники                 |
| OK Cancel                                | Help                  |

- e. Click OK.
- 4. On the machine that the AFP resources reside on, share the directory that the resources reside in so the domain user has access to it.
  - a. Log on to the system that your resources reside on as a user who is a member of the Administrators group.
  - b. Open **Windows 2000 Explorer** and navigate to the directory that your resources are stored in.

c. Right-click the folder and select Properties from the pop-up menu.

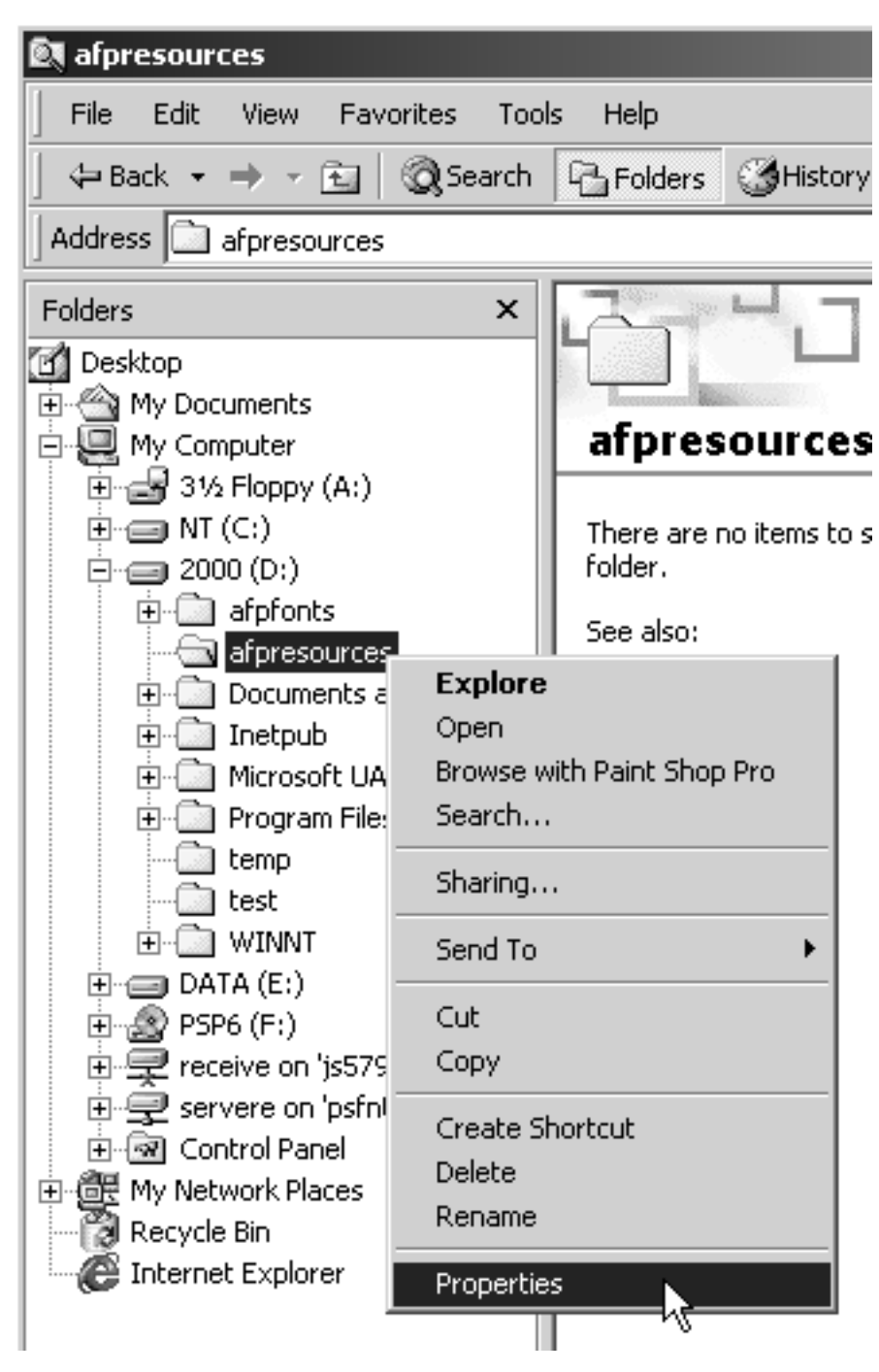

d. In the **Properties** dialog, click the **Security** tab.

| afpresources Properties                                                           | ? ×             |
|-----------------------------------------------------------------------------------|-----------------|
| General   Web Sharing   Sharing   Security                                        |                 |
| Name<br>Everyone                                                                  | Add<br>Remove   |
| Permissions: All                                                                  | low Deny        |
| Full Control<br>Modify<br>Read & Execute<br>List Folder Contents<br>Read<br>Write |                 |
| Advanced<br>Allow inheritable permissions from parent to pro<br>object            | opagate to this |
| OK Cancel                                                                         | Apply           |

- e. If Domain Admins is not in the Name list, click Add.
- f. In the **Select Users, Computers, or Groups** dialog, choose the correct domain from the **Look in** drop-down list.

g. Select **Domain Admins** in the **Name** list and click **Add**. You might also want to add the local administrators group as well.

| Select Users, Computers, or Groups      | 5                     | <u>? x</u> |
|-----------------------------------------|-----------------------|------------|
| Look in: 🗊 PRINTERS                     |                       | •          |
| Name                                    | In Folder             |            |
| 👧 Domain Admins                         | PSFNT                 |            |
| 🕵 Domain Guests                         | PSFNT                 |            |
| 🕵 Domain Users                          | PSFNT                 |            |
| AFORD                                   | PSFNT                 |            |
| BHTERM                                  | PSFNT                 |            |
| BLL22A                                  | PSFNT                 |            |
| SANNONDALE                              | PSFNT                 | <b>_</b>   |
| Add Check Names                         |                       |            |
| << Type names separated by semicolons o | r choose from list >> |            |
|                                         |                       |            |
|                                         |                       |            |
|                                         |                       |            |
|                                         |                       |            |
| 1                                       |                       |            |
|                                         |                       | OK Cancel  |

h. Click OK.

i. In the **Properties** dialog, make sure that **Full Control** is allowed for **Domain Admins** in the **Permissions** box.

| afpresources Properties                                                                                                    | ? ×            |
|----------------------------------------------------------------------------------------------------|----------------|
| General Web Sharing Sharing Security                                                                                                    |                |
| Name<br>Domain Admins (PRINTERS\Domain Adn<br>Everyone                                                                                                    | Add<br>Remove  |
| Permissions: Allo                                                                                                    | w Deny         |
| Full Control       Image: Control         Modify       Image: Contents         Read       Image: Contents         Read       Image: Contents         Write       Image: Contents |                |
| Advanced<br>Allow inheritable permissions from parent to prop<br>object                                                                                                    | pagate to this |
| OK Cancel                                                                                                    | Apply          |

**Note:** You may want change the access level for the **Everyone** group as well.

j. Click the **Sharing** tab.

k. Select **Share this folder**. Verify the name of the folder in the **Share name** field and type a descriptive comment in the **Comment** field.

| afpresources Properties                                                                                                    |
|----------------------------------------------------------------------------------------------------|
| General Web Sharing Sharing Security                                                                                           |
| You can share this folder among other users on your<br>network. To enable sharing for this folder, click Share this<br>folder. |
| O Do not share this folder                                                                                                    |
| Share this folder                                                                                                    |
| Share name: afpresources                                                                                                    |
| Comment: Shared to Infoprint Manager                                                                                           |
| User limit:   Maximum allowed                                                                                                  |
| C Allow Users                                                                                                    |
| To set permissions for how users access this folder over the network, click Permissions.                                       |
| To configure settings for Offline access to Caching<br>this shared folder, click Caching.                                      |
|                                                                                                    |
| OK Cancel Apply                                                                                                    |

- I. Click OK.
- m. Return to the Management Console on the system that Infoprint Manager is installed on and select File ->Start Server to restart the Infoprint Manager server.

# Telling Infoprint Manager where your Remote Resources are Located

Once you have made the resources available, you have to make sure the Infoprint Manager destinations that will be using them know where they are. Follow the steps below to complete this configuration.

- 1. On the system that Infoprint Manager runs on, map a network drive to the directory that your resources reside in.
  - a. Open Windows NT/2000 Explorer.

b. Select Tools --> Map Network Drive.

| 💐 Exploring - pddir |              |                              |                                       |              |   |
|---------------------|--------------|------------------------------|---------------------------------------|--------------|---|
| <u>F</u> ile        | <u>E</u> dit | ⊻iew                         | <u>T</u> ools                         | <u>H</u> elp |   |
| All Fo              | lders        |                              | <u>F</u> ind                          |              | ۲ |
| ÷                   |              | <u>M</u> ap<br><u>D</u> isco | Network Drive<br>onnect Network Drive |              |   |
|                     |              |                              | <u>G</u> o te                         | D            |   |

c. Specify the user and password to use.

#### Windows NT

- 1) In the Map Network Drive dialog,
  - a) In the **Drive** field, select a drive letter that you are not currently using.
  - b) In the Path field, type the Universal Naming Convention (UNC) name of the directory you shared on the system that your resources are stored on in this format: \\resourcesystem\sharename.

| Map Network         | ( Drive                      | ×            |
|---------------------|------------------------------|--------------|
| <u>D</u> rive:      | ⊡ X:                         | ок 💦         |
| <u>P</u> ath:       | \\resourceserver\sharename   | Cancel       |
| <u>C</u> onnect As: | Infoprint                    | <u>H</u> elp |
|                     | ☑ <u>R</u> econnect at Logon |              |

- 2) Type the user that you created in step 1 on page 1 in the **Connect as** field, and select **Reconnect at logon**.
- 3) Click **OK**. A dialog will open and will ask you to enter the password for this user.
- 4) Type the password that you set for this user in step 1 on page 1, and click **OK**.

Windows 2000

1) In the **Map Network Drive** dialog, select a drive letter that you are not currently using from the drop-down menu in the **Drive** field.

| Map Network Drive |                                                                                 |                                                                                                    | ×             |
|-------------------|---------------------------------------------------------------------------------|----------------------------------------------------------------------------------------------------|---------------|
|                   | Windows<br>and assig<br>access th<br>Specify t<br>that you<br>Drive:<br>Folder: | s can help you connect to a shared network fold<br>gn a drive letter to the connection so that you c<br>he folder using My Computer.<br>the drive letter for the connection and the folder<br>want to connect to:<br>X:<br>X:<br>Vresourcesystem\sharena  Browse<br>Example: \\server\share<br>Reconnect at logon<br>Connect using a <u>different user name</u> .<br>Create a shortcut to a <u>Web folder or FTP site</u> . | er<br>an<br>r |
|                   |                                                                                 | < Back Finish Cancel                                                                                                    |               |

- 2) In the Folder field, type the Universal Naming Convention (UNC) name of the directory you shared on the system that your resources are stored on server in this format: \\resourcesystem\sharename.
- 3) Select Reconnect at logon.
- 4) Click the Connect using a different user name link.
- 5) In the **Connect As** dialog, type the user name and password that you created in step 1 on page 1.

| Connect As                                       |                                                                                          | ×                          |
|--------------------------------------------------|------------------------------------------------------------------------------------------|----------------------------|
| By default, yo<br>IPM\Administr<br>user name and | u will connect to the network fo<br>ator. To connect as another use<br>d password below. | lder as<br>er, enter their |
| User name:                                       | Infoprint                                                                                | Browse                     |
| Password:                                        | ****                                                                                     |                            |
|                                                  | ОК                                                                                       | Cancel                     |

- 6) Click **OK** in the **Connect As** dialog.
- 7) Click Finish in the Map Network Drive dialog.
- 2. Start the Infoprint Administration GUI.

3. Select one of the printers that needs to access these resources and right-click it.

| 🛃 🔉 🔋 <u>É</u>                                                            |                                                             |  |  |  |  |
|---------------------------------------------------------------------------|-------------------------------------------------------------|--|--|--|--|
| 👺 Main                                                                    |                                                             |  |  |  |  |
| Queues                                                                    |                                                             |  |  |  |  |
| ☐ •• ♥☐ Logical De<br>↓ ·• ♥☐ Logical De<br>↓ ·• ♥☐ js5796<br>↓ ·• ♥ Jobs | Create ►<br>Copy<br>Move<br>Delete                          |  |  |  |  |
|                                                                           | <u>J</u> ob and Document Defaults →<br>Logical Destinations |  |  |  |  |
|                                                                           | Check Status<br>Enable<br>Disable                           |  |  |  |  |
|                                                                           | Space<br>Change Media                                       |  |  |  |  |
| Retained Jobs                                                             | Propenties                                                  |  |  |  |  |

4. Select **Properties** from the pop-up menu.

5. In the Properties notebook for this printer, click the AFP Resources tab.

| PSF TCP/IP Printer Properties sample                                                   |  |  |  |
|----------------------------------------------------------------------------------------|--|--|--|
| This notebook shows properties for the selected actual destination.                    |  |  |  |
| Find criteria Field to find                                                            |  |  |  |
|                                                                                        |  |  |  |
| Configuration   Tuning   Job   Document   Capability   Customize   AFP Resources   AFP |  |  |  |
| General Status Media/Bins/Trays Notification Load Balancing Output Appearance          |  |  |  |
| These are commonly used properties for the actual destination.                         |  |  |  |

6. Find the correct field for your situation. For example, if your directory only holds fonts, find the **Location of fonts** field; if it holds only overlays, find the **Location of overlays** field. However, if the directory holds a variety of

resources, find the Location of resources field.

| General   Status   Media/Bins/Travs   Notifi | cation   Load Balancing   Output   Appeara |
|----------------------------------------------|--------------------------------------------|
| Configuration   Tuning   Job   Document      | Capability Customize AFP Resources         |
| These properties determine which AFP resou   | urces are used by the actual destination.  |
| Form definition                              | F1A10111                                   |
| Medium overlay                               |                                            |
| Location of form definitions                 |                                            |
| Location of overlays                         |                                            |
| Location of fonts                            |                                            |
| Location of page segments                    |                                            |
| Location of presentation object containers   |                                            |
| Location of resources                        | X:\afpresources                            |

- 7. In the correct field, type the letter of the drive you mapped in step 1c on page 23 and the share name of the directory that contains the resources. For example: x:\afpresources.
- 8. Click OK to close the properties notebook and make the settings take effect.

Back to Administrator procedures